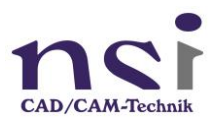

## NVIDIA Einstellungen für Mastercam

Mit diesen Einstellungen konfigurieren Sie Mastercam bestmöglich und die grafische Darstellung der Bauteile und der Simulationen werden flüssiger dargestellt.

## Öffnen Sie dazu das NVIDIA – Systemsteuerung

Stellen Sie unter 3D-Einstellungen die Bildeinstellungen mit Vorschau auf maximale Leistung und aktivieren Sie die Einstellung mit dem "Übernehmen" Button.

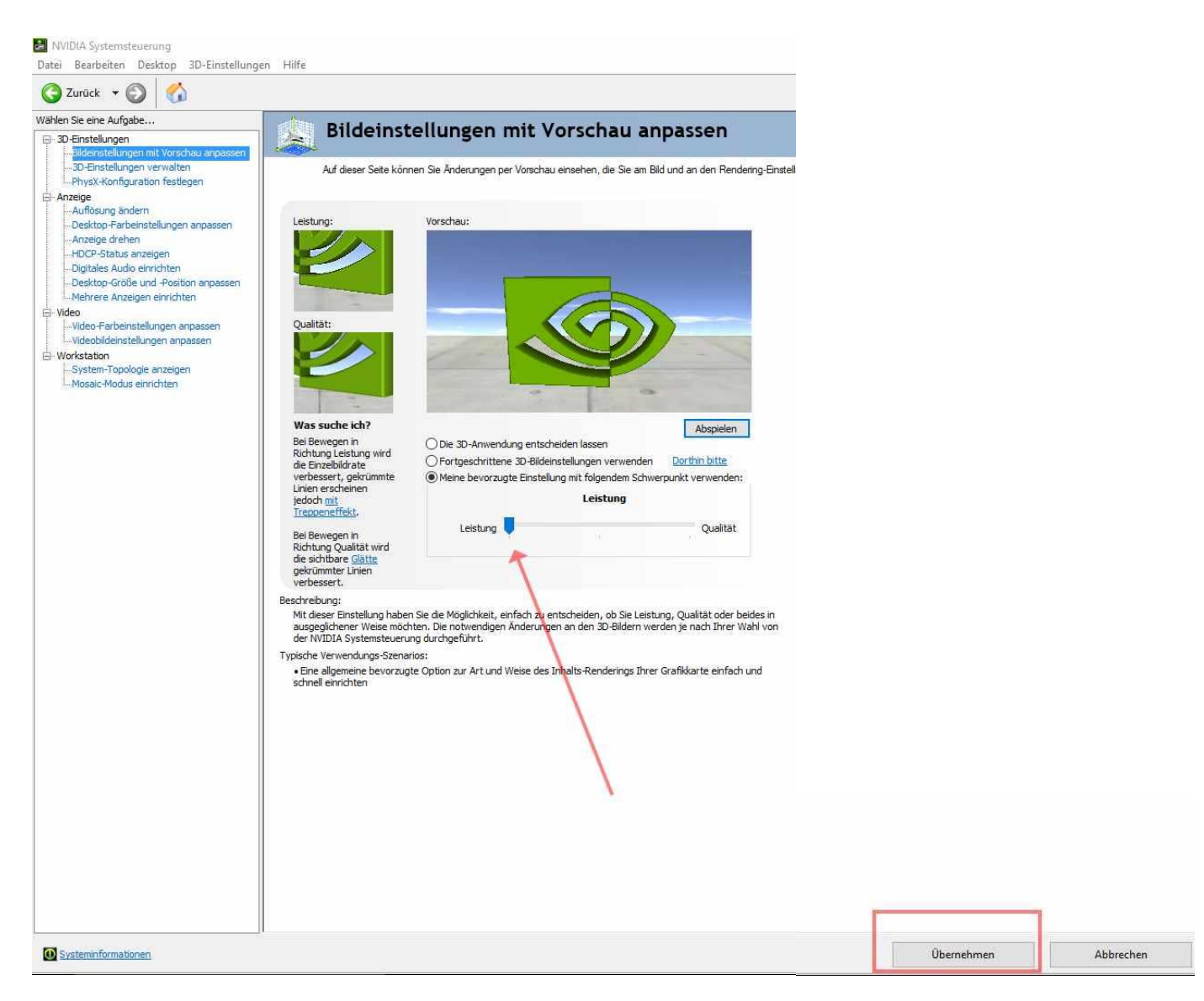

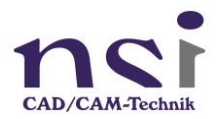

Unter "3D Einstellung verwalten" wählen Sie in den Einstellungen "OPENGL-rendernde GPU" die installierte NVIDIA Grafikkarte an und aktivieren die Einstellung mit dem "Übernehmen" Button.

| len Sie eine Aufgabe                                                         | 3D-Einstellung                                                                                                    | en verwalten                                                                                |                           |  |  |
|------------------------------------------------------------------------------|----------------------------------------------------------------------------------------------------|---------------------------------------------------------------------------------------------|---------------------------|--|--|
| - Bideinstellungen mit Vorschau anpassen<br>- Die Einstellungen verwalten    | Die globalen 3D-Einstellungen kör                                                                                                    | nnen geändert und dann Änderungswerte für bestim                                            | mte Programme erstellt we |  |  |
| AnzeigeAuflösung ändern Deeltton Estheigetallungen annassen                  | Die folgenden 3D-Einstellungen sollen verwendet werden:                                                                                                   |                                                                                             |                           |  |  |
| Anzeige drehen<br>HDCP-Status anzeigen                                       | Globale Einstellungen Programmeinstellungen<br>Globale Voreinstellungen:                                                                                  |                                                                                             |                           |  |  |
| -Digitales Audio einrichten<br>-Desktop-Größe und -Position anpassen         |                                                                                                    |                                                                                             |                           |  |  |
| Mehrere Anzeigen einrichten                                                  | Grundprofil                                                                                                    | Viede <u>r</u> herstellen                                                                   |                           |  |  |
| Video<br>Video-Farbeinstellungen anpassen<br>Videobildeinstellungen anpassen | Bevorzugter Grafikprozessor:                                                                                                    |                                                                                             |                           |  |  |
| Workstation System-Topologie anzeigen                                        | Automatische Auswahl                                                                                                    | ~                                                                                           |                           |  |  |
| Mosaic-Modus einrichten                                                      | Einstellungen:                                                                                                    | Distance include                                                                            |                           |  |  |
|                                                                              | Funktion                                                                                                    | Einstellung                                                                                 | ^                         |  |  |
|                                                                              | Exportierte Pixeltypen                                                                                                    | Farbindizierte Overlays (8 bpp)                                                             |                           |  |  |
|                                                                              | Maximale Anzahl der vorgerendert                                                                                                    | ten Einzel Einstellung für 3D-Anwendungen ver                                               | wenden                    |  |  |
|                                                                              | OpenGL-rendernde GPU                                                                                                    | Quadro K3100M                                                                               | ~                         |  |  |
|                                                                              | Overlay aktivieren                                                                                                    | Aus                                                                                         |                           |  |  |
|                                                                              | Pufferumkehrmodus                                                                                                    | Automatische Auswahl                                                                        |                           |  |  |
|                                                                              | Shadercache                                                                                                    | Ein                                                                                         |                           |  |  |
|                                                                              | Stereo – Aktivieren                                                                                                    | Aus                                                                                         |                           |  |  |
|                                                                              | Stereo – Anzeigemodus                                                                                                    | Benutzerdefiniert                                                                           | ~                         |  |  |
|                                                                              | Beschreibung:<br>Die Option Exportierte Pixeltypen bestimmt<br>unterstützt.<br>Typische Verwendungs-Szenarios:<br>• Ein Programm kann das korrekte OpenGL | t, ob der Treiber RGB oder farbindizierte OpenGL O<br>Overlay-Ebenen-Format nicht festlegen | verlay-Ebenen Formate     |  |  |
|                                                                              |                                                                                                    |                                                                                             |                           |  |  |
|                                                                              |                                                                                                    |                                                                                             |                           |  |  |
|                                                                              |                                                                                                    |                                                                                             |                           |  |  |

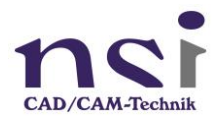

Fügen Sie hier auch unter dem Tab "Programmeinstellungen" Mastercam 2018 etc. hinzu. Und aktivieren Sie die Einstellung mit "Übernehmen".

| Ven texeten venty adminute net                             |                                                           |  |  |  |  |  |
|------------------------------------------------------------|-----------------------------------------------------------|--|--|--|--|--|
|                                                            |                                                           |  |  |  |  |  |
|                                                            |                                                           |  |  |  |  |  |
| 3 Stratigen     3D-Einstellungen verwalten     Sandarderet | 3D-Einstellungen verwalten Standarfwerte wiederberstellen |  |  |  |  |  |
|                                                            | , wedenkergielen                                          |  |  |  |  |  |
| Demokrasion A                                              | brechen                                                   |  |  |  |  |  |

Unter PhysX-Konfiguration wählen Sie ebenfalls die installierte Grafikkarte aus und aktivieren Sie auch diese Einstellung mit "Übernehmen"

| NVIDIA Systemsteuerung                                       |                                                                                                    |
|--------------------------------------------------------------|----------------------------------------------------------------------------------------------------|
| Datei Bearbeiten Desktop 3D-Einstellunge                     | in Hilfe                                                                                                    |
| 🔇 Zurück 👻 🜍 🏠                                               |                                                                                                    |
| Wählen Sie eine Aufgabe                                      | PhysY-Konfiguration fostlogon                                                                                                    |
| B-30-Einstellungen                                           | - Hysk-Konniguration restregen                                                                                                    |
| - 30-Einstelungen verwalten<br>Ehyst Könfiguration festingen | NVIDIA® PhysX® ist eine leistungsstarke Physik-Engine, die mithilfe der GPU-Beschleunigung fantastische Echtu                                                                                                    |
| Anzeige     Anzeige     Antifice on andern                   |                                                                                                    |
| - Desktop-Ferbeinstellungen enpassen                         | Einen PhysX-Prozessor auswahlen:                                                                                                    |
| - Anzeige drehen<br>HDC2, Status anseinan                    | Quadro K3100M 🗸                                                                                                    |
| Digitales Audio einrichten                                   |                                                                                                    |
| -Desktop-Größe und -Position anpassen                        |                                                                                                    |
| B-Video                                                      | Physic                                                                                                    |
| -Video-Farbeinstellungen anpassen                            | Idek kyama                                                                                                    |
|                                                              | DCM83_2480-<br>DP                                                                                                    |
| -System-Topologie anzeigen                                   |                                                                                                    |
| Plosaic-Modus environten                                     |                                                                                                    |
|                                                              |                                                                                                    |
|                                                              |                                                                                                    |
|                                                              |                                                                                                    |
|                                                              | Quadro K31004                                                                                                    |
|                                                              |                                                                                                    |
|                                                              |                                                                                                    |
|                                                              |                                                                                                    |
|                                                              | Beschreibung:                                                                                                    |
|                                                              |                                                                                                    |
|                                                              |                                                                                                    |
|                                                              | The state is the second second s |
|                                                              | spacne verwendungs-szenarios:                                                                                                    |
|                                                              |                                                                                                    |
|                                                              |                                                                                                    |
|                                                              |                                                                                                    |
|                                                              |                                                                                                    |
|                                                              |                                                                                                    |
|                                                              |                                                                                                    |
|                                                              |                                                                                                    |
|                                                              |                                                                                                    |
|                                                              |                                                                                                    |
|                                                              |                                                                                                    |
|                                                              |                                                                                                    |
|                                                              |                                                                                                    |
| Systeminformationer                                          |                                                                                                    |